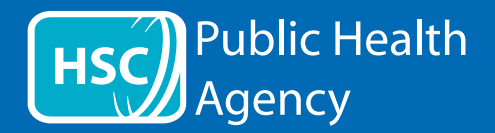

PHA ওয়েবসাইটটি জোরে জোরে পড়তে এবং ওয়েব পেজ এবং পোর্টেবল ডকুমেন্ট ফরম্যাট (পিডিএফ) অনুবাদ করতে **ReachDeck** ( পূর্বে Browsealoud) নামক একটি টুল ব্যবহার করে কিন্তু টেক্সটের মধ্যে অন্তর্ভুক্ত ছবিগুলোকে নয়। এটি ডিসলেক্সিয়া, হালকা ভিজ্যুয়াল ইমপেয়ারমেন্টস অথবা যাদের মাতৃভাষা ইংরেজি নয় তাদেরকে সাইটের তথ্য অ্যাক্সেস করতে সহায়তা করে।

এটি মূলত উচ্চস্বরে তথ্য পড়ার জন্য অথবা অন্য উপায়ে এটি প্রদর্শন করার জন্য কিন্তু এটি গুগল অনুবাদ ব্যবহার করে ওয়েব পৃষ্ঠাগুলোকে বেশ কয়েকটি ভাষায় অনুবাদ করতেও ব্যবহার করা যেতে পারে। এটি অনুদিত টেক্সটির কথা বলে যেখানে একটি মানানসই ভয়েস পাওয়া যায় (কথ্য ভাষাগুলোকে প্রথমে ড্রপ ডাউন মেনুতে তালিকাভুক্ত করা হয়েছে)। ভাষাগুলোকে বর্ণানুক্রমিকভাবে অনুবাদিত ভাষা হিসাবে তালিকাভুক্ত করা হয় (ইংরেজির পরে আসে, যদি একটি আপ-টু-ডেট ব্রাউজার ব্যবহার করা হয়)।

ReachDeck টুলবার (মোবাইল ফোনে ভিন্নভাবে প্রদর্শিত হয়)

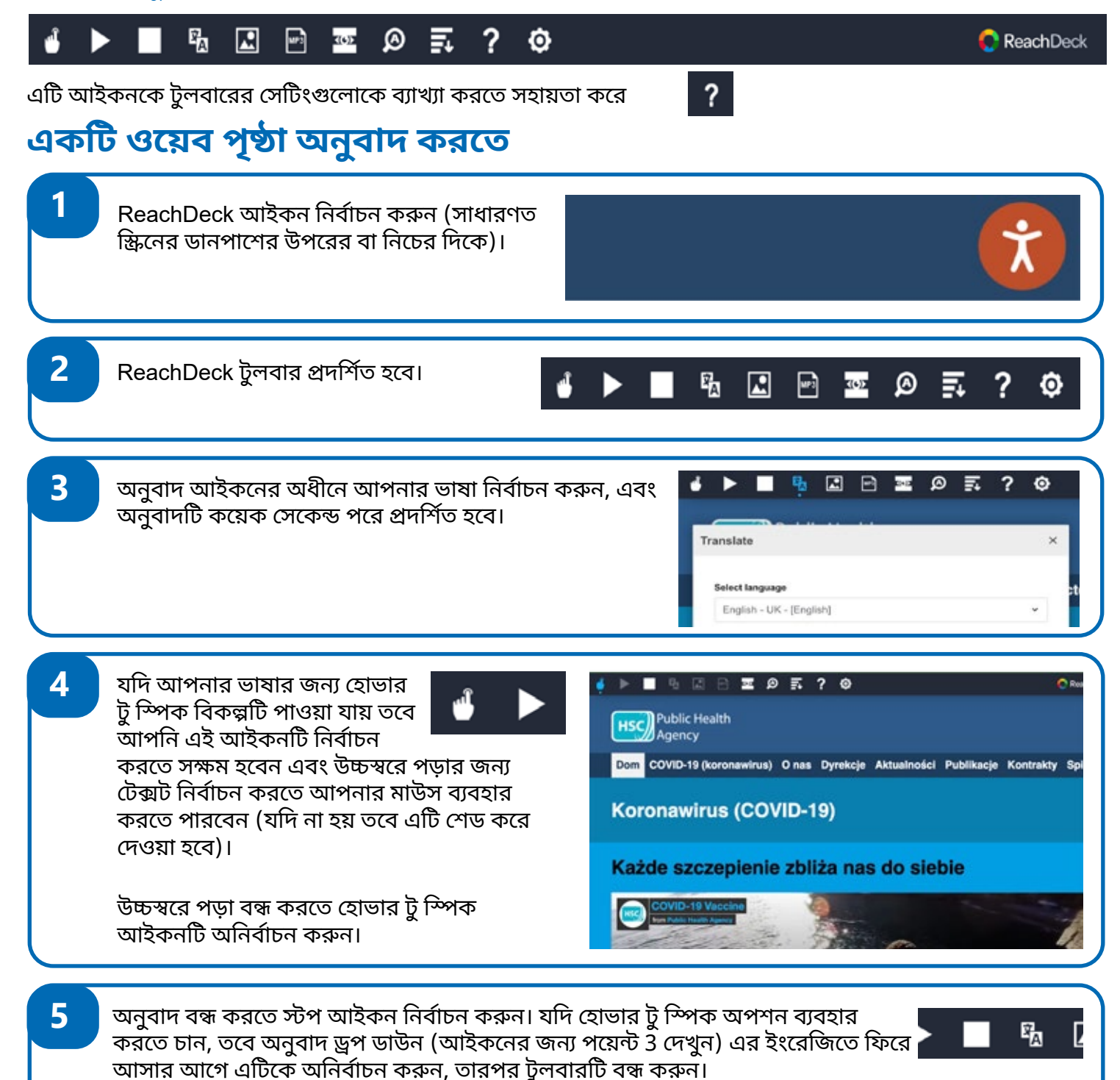

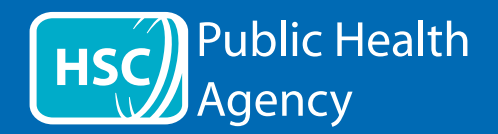

## ReachDeck টুলবার

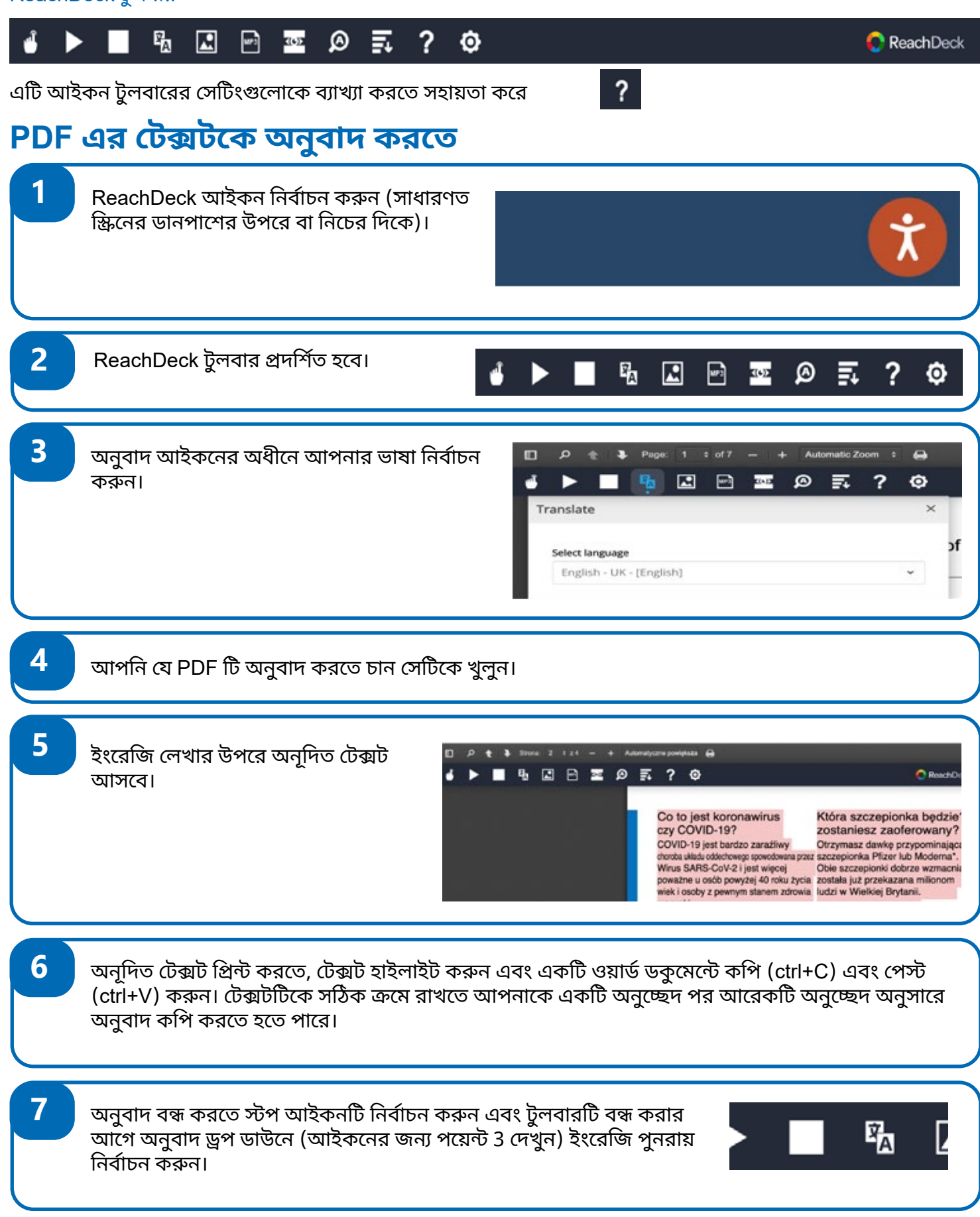